## guia de instalacion rapida

primera configuración del controlador

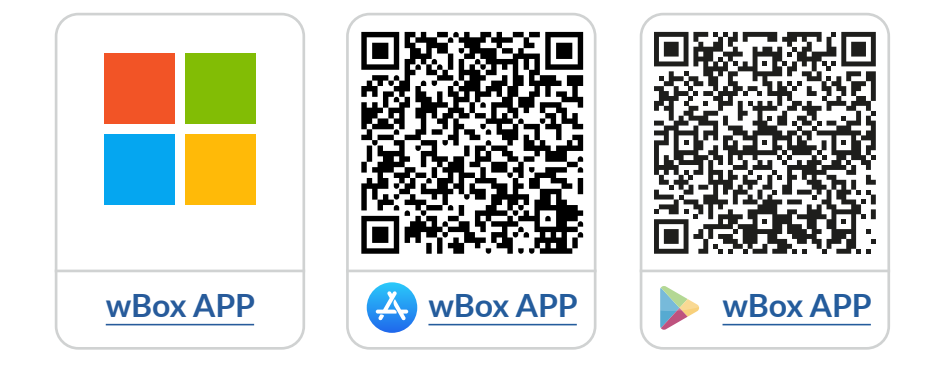

# Tabla de contenido

|  | 1 | Cómo utilizar la aplicación <b>wBox</b>                                                                                                    | р. 2 |
|--|---|----------------------------------------------------------------------------------------------------|------|
|  | _ | 1.1 Cuenta<br>2.1 Tutorial de la aplicación wBox                                                                                                    |      |
|  | 2 | Cómo configurar un nuevo dispositivo <b>BleBox</b> ————————————————————————————————————                                                                         | р. З |
|  |   | 2.1 Conectar el teléfono con el controlador BleBox<br>2.2 Configurar un nuevo dispositivo BleBox<br>2.3 Deshabilitar o establecer una contraseña para Blebox AP |      |
|  | 3 | Cómo agregar un dispositivo <b>BleBox</b><br>configurado a otra cuenta                                                                                          | p. 7 |
|  |   | 3.1 Buscar controladores BleBox conectados a la red WiFi<br>3.2 Compartir controladores por correo electrónico                                                  |      |

para obtener más información, visite el sitio web

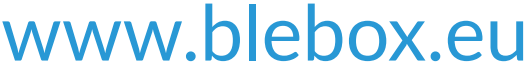

o envíe un correo electrónico a: **info@blebox.eu** el soporte técnico está disponible en: **support@blebox.eu** 

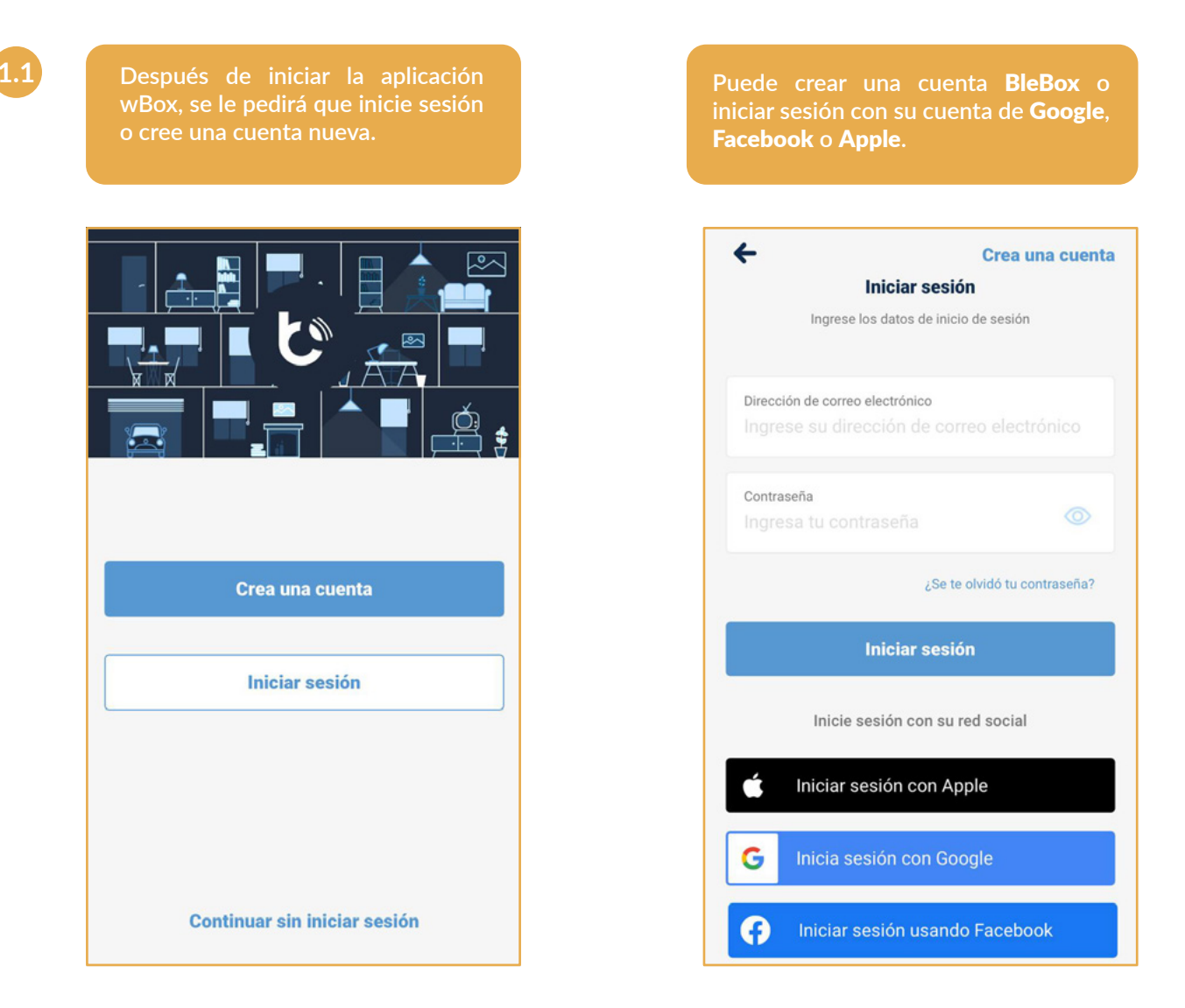

Puede continuar sin iniciar sesión (dedicado a instaladores para una única conexión con el controlador), pero las funcionalidades de la aplicación serán limitada.

Recomendamos encarecidamente crear una cuenta o iniciar sesión.

1.2 Cómo utilizar la aplicación wBox - Tutorial de la aplicación wBox

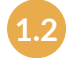

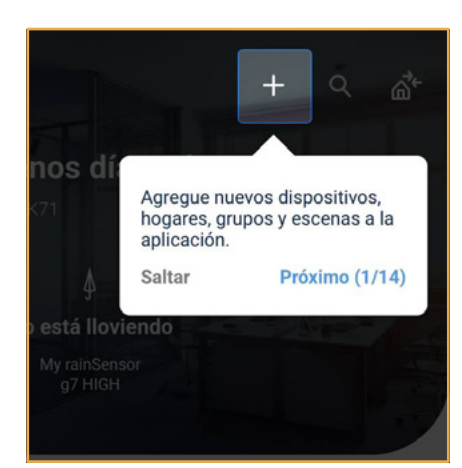

Después de iniciar sesión, aparecerá automáticamente el tutorial de **wBox.** 

Si no ve el tutorial, haga clic en **"Menú**", **E** y luego en **"Cómo utilizar**".

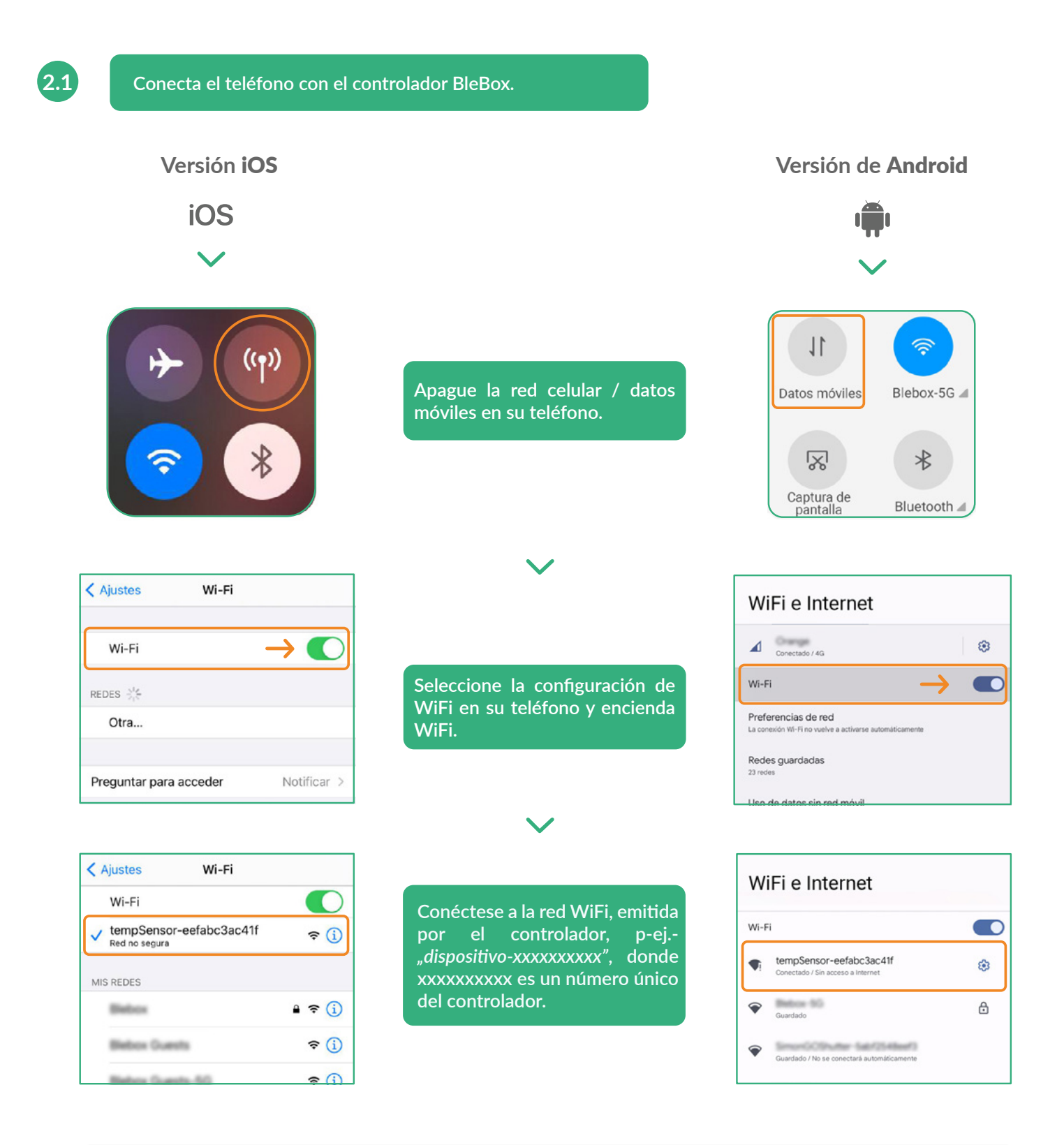

#### ¡Conectado!

Algunos teléfonos pueden informar **"Es posible que Internet no esté disponible";** esto es normal, continúe usando esta red WiFi.

Luego de conectar a la red de WiFi del controlador BleBox, vuelva a la aplicación wBox 达.

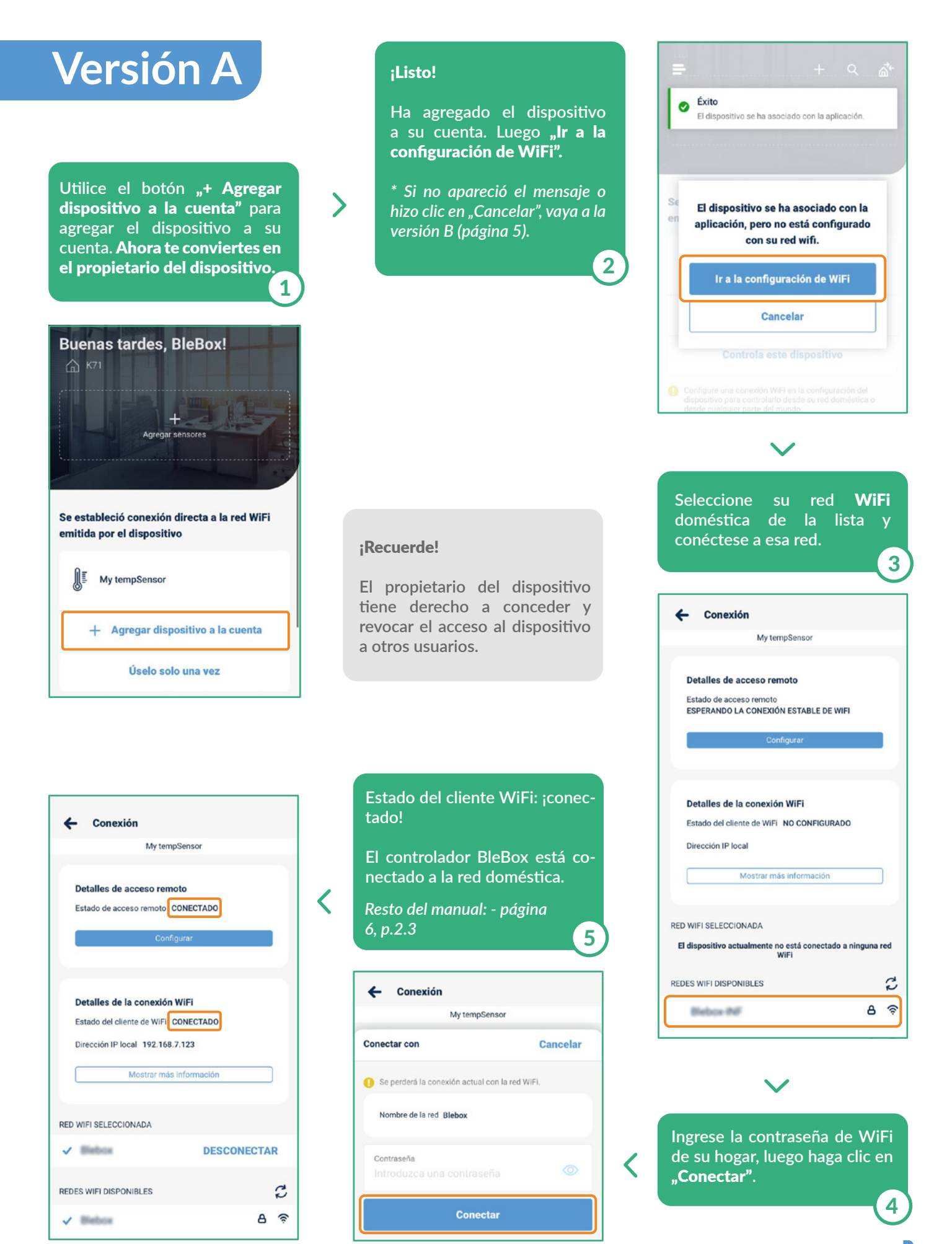

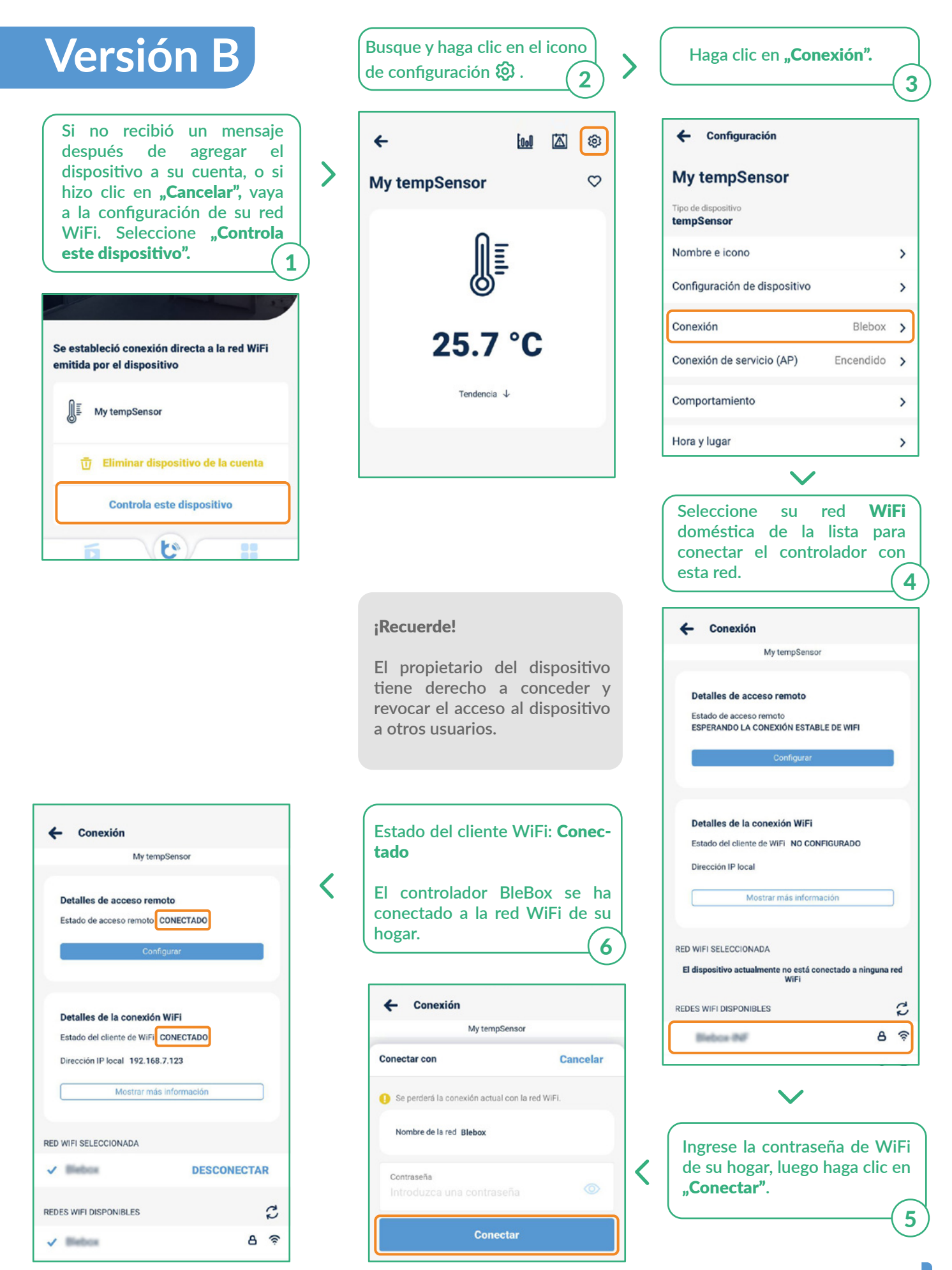

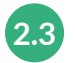

### Deshabilite o establezca una contraseña para la conexión del servicio.

| <ul> <li>← Ind IA (</li> <li>My tempSensor</li> </ul> | My tempSensor<br>Tipo de dispositivo<br>tempSensor                                                                                                    | Punto de acceso                                                                                                    |
|-------------------------------------------------------|----------------------------------------------------------------------------------------------------|----------------------------------------------------------------------------------------------------|
| €<br>25.7 °C<br>™                                     | Nombre e icono         Configuración de dispositivo         Conexión       Blei         Conexión de servicio (AP)       Encend         Comportamiento       Hora y lugar         Detalles, actualizaciones y ayuda       Encend | <ul> <li>Nombre de AP</li> <li>tempSensor-eefabc3ac41f</li> <li>Agregar protección con contraseña</li> <li>La protección por contraseña está deshabilitada: cualquiera que esté dentro del alcance puede controlar este dispositivo.</li> <li>Agregar protección por contraseña está deshabilitada: cualquiera que esté dentro del alcance puede controlar este dispositivo.</li> </ul> |
| Haga clic en el icono de<br>configuración 袋 .         | Ajustes de usuario<br>Ir a la sección<br>"Conexión de servicio (A                                                                                                    | Aquí puede deshabilitar el punto<br>de acceso o establecer una<br>contraseña para el AP para evitar<br>el acceso no autorizado.                                                                                                    |

### ¡Eso es todo!

Para obtener más información sobre un dispositivo específico, consulte los manuales de usuario.

Si desea compartir el dispositivo configurado con otro miembro de la familia, continúe.

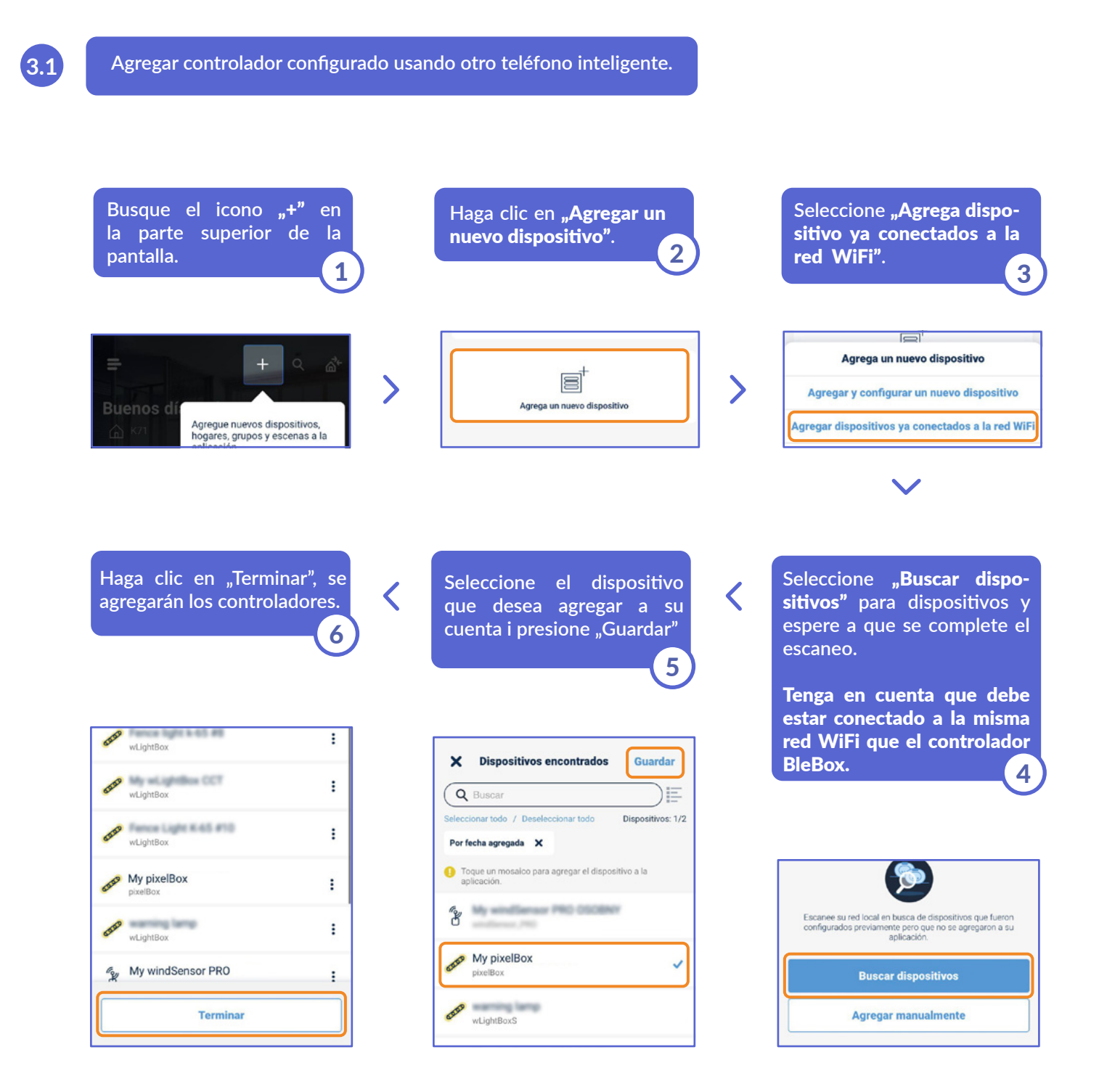

### ¡Eso es todo!

Puede volver al tablero o agregar controladores a una casa específica.

3.2 ¿Cómo agregar un dispositivo BleBox configurado a otra cuenta? - Buscar controladores **BleBox** conectados a la red de WiFi

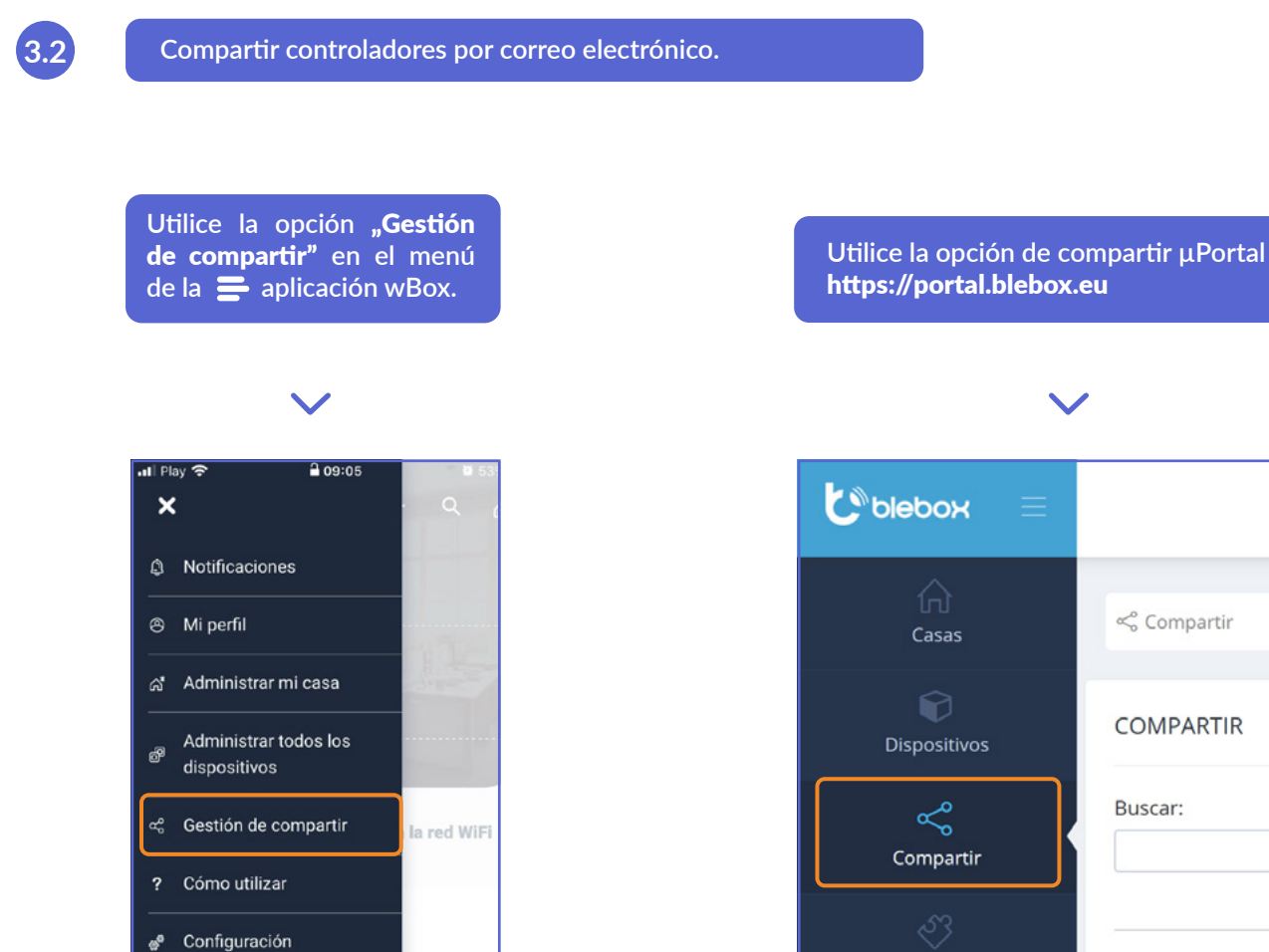

para obtener más información, visite el sitio web

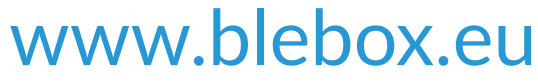

o envíe un correo electrónico a: **info@blebox.eu** el soporte técnico está disponible en: **support@blebox.eu** 

proudly made by

Aplicaciones